|               | S                                                                       | portello telematico polif | unzionale                    | Aggiungi a Carrello e Paga   |       |                                        |
|---------------|-------------------------------------------------------------------------|---------------------------|------------------------------|------------------------------|-------|----------------------------------------|
| ervizi On Lin | ie                                                                      |                           |                              |                              | -     |                                        |
| A FlagMii     |                                                                         | Pago PA                   | Raccolta differenziata       |                              | •<br> |                                        |
| D<br>Si       | <b>Dati anagrafici</b><br>ei residente all'estero?<br>) Si <b>()</b> No |                           |                              | -                            |       | ISTRUZIONI PER<br>PAGAMENTO<br>TRAMITE |
| (             | Cognome o Ragione Soc                                                   | ciale Nome                | C                            | odice Fiscale o partita IVA* |       |                                        |
| 2             | Provincia*<br>seleziona 👻                                               | Comune*<br>seleziona      | ✓ Via e N°*                  |                              |       | AGEVOLAZIONE<br>TPL                    |
| 1.0           | dati con asterisco (*) son                                              | o obbligatori             |                              |                              |       |                                        |
|               |                                                                         |                           |                              | Avanti                       |       | - Recarsi al                           |
| D             | Dati anagrafici                                                         |                           |                              |                              |       | sito                                   |
|               |                                                                         | www.comune.sa             | ntelpidioamare.fm.it         |                              |       |                                        |
|               | -                                                                       | Scorrere sotto e cl       | iccare su <b>Pago PA</b>     |                              |       |                                        |
|               |                                                                         |                           | Sportello telematico polifun | zionale                      |       |                                        |
|               |                                                                         | ervizi On Line            |                              |                              | -     |                                        |
|               |                                                                         | A FlagMii                 | Pago PA                      | Raccolta differenziata       |       |                                        |

- Da questa pagina scorrere sotto e cliccare sulla freccia avanti

|                                                                                                    |                                  |                                  |                                  | L Campobasso | natrimoniale                     | natrimoniale                          | gioco                                           |
|----------------------------------------------------------------------------------------------------|----------------------------------|----------------------------------|----------------------------------|--------------|----------------------------------|---------------------------------------|-------------------------------------------------|
|                                                                                                    |                                  |                                  |                                  | Catania      | (messaggi pubblicitari)          | (occupazione suolo                    | Piece                                           |
|                                                                                                    |                                  |                                  |                                  | Como         | Paga →                           | Paga →                                | Paga →                                          |
| Report Marthe                                                                                                    |                                  |                                  | ¥ Carrello                       | Cremona      |                                  |                                       |                                                 |
| Marche Payment     Ender the structure of the structure     Marche Payment and structure     Marche Payment Status and support Payment Status and support     Support Status     Audionals |                                  |                                  |                                  | Fermo        | FERMO                            | FERMO                                 | FERMO                                           |
|                                                                                                    |                                  |                                  |                                  | Firenze      | Comune Di Sant'elpidio A<br>Mare | Comune Di Sant'elpidio A<br>Mare      | Comune Di Sant'elpidio A<br>Mare                |
|                                                                                                    | Here and                         |                                  |                                  | Frosinone    | Commissioni pubblici             | Contributi Trasporto                  | Costo per il rilascio                           |
| Home A regarded online                                                                                                    |                                  |                                  |                                  | 🔲 Gorizia    | spettacoli                       | Scolastico                            | carta d'identità<br>cartacea                    |
| Pagamenti d                                                                                                    | online                           |                                  |                                  | 🔲 Imperia    | Paga →                           | Paga →                                | Paga →                                          |
|                                                                                                    |                                  |                                  |                                  | 🔲 La Spezia  | FERMO                            | FERMO                                 | FERMO                                           |
|                                                                                                    |                                  |                                  |                                  | 🔲 Latina     | Comune Di Sant'elpidio A         | Comune Di Sant'elpidio A              | Comune Di Sant'elpidio A                        |
| PROVINCIA                                                                                                    |                                  |                                  | Q                                | Lecce        | Mare                             | Mare                                  | Mare                                            |
| Ancona                                                                                                    | Servizi                          |                                  |                                  | Lecco        | Deposito cauzionale              | Deposito cauzionale<br>gare d'appalto | Diritti copia digitale di<br>documento cartaceo |
| Aosta                                                                                                    | FERMO                            | FERMO                            | FERMO                            | Macerata     | Paga →                           | Paga →                                | Paga →                                          |
| Avera                                                                                                    | Comune Di Sant'elpidio A<br>Mare | Comune Di Sant'elpidio A<br>Mare | Comune Di Sant'elpidio A<br>Mare | Mantova      |                                  |                                       |                                                 |
| Belluno                                                                                                    | Affitti                          | Alienazione beni                 | Alienazione beni<br>mobili       | Matera       |                                  |                                       | di 4 2                                          |

- Alla voce <u>"Diritti di segreteria"</u> cliccare su Paga

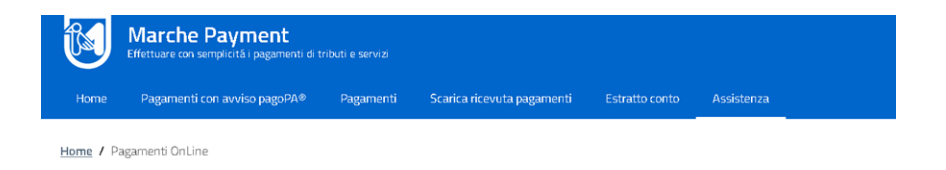

# Pagamenti online

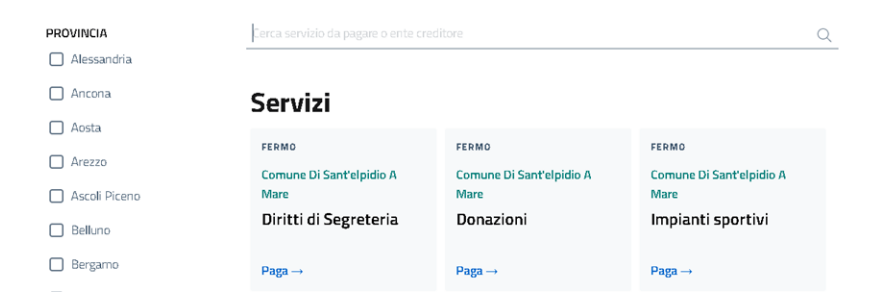

- Compilare i dati richiesti come segue

## 1) Dati di pagamento

Euro: 5, 16

Causale del servizio: DIRITTI DI SEGRETERIA TPL

Cespite: NON COMPILARE

Anno: 2023

# Pagamenti online

Provincia di Fermo pagamento a favore dell'ente: Comune di Sant'Elpidio a Mare

#### Dati pagamento

|                                                    |         | di Euro*<br>5        | , 16   |
|----------------------------------------------------|---------|----------------------|--------|
| intestato a:<br>Comune di Sant'Elpidio a Mare      |         |                      |        |
| Causale del Servizio"<br>DIRITTI DI SEGRETERIA TPL | Cespite | Anno Riferim<br>2023 | ento 🗸 |

Dati anagrafici

## 2) Dati anagrafici

Compilare i campi

COGNOME

NOME

CODICE FISCALE

PROVINCIA DI RESIDENZA

COMUNE DI RESIDENZA

VIA E NUMERO DI RESIDENZA

- Cliccare su Avanti

| Causale del Servizio*<br>DIRITTI DI SEGRETERIA TPL |      | Cespite     |            | Anno Riferimento 2023 |  |
|----------------------------------------------------|------|-------------|------------|-----------------------|--|
| )ati anagrafici                                    |      |             |            |                       |  |
| ei residente all'estero?                           |      |             |            |                       |  |
| ) Si 🔘 No                                          |      |             |            |                       |  |
| Cognome o Ragione Sociale                          | Nome |             | Codice Fis | cale o partita IVA*   |  |
| Provincia* Comune*                                 |      |             |            |                       |  |
| seleziona seleziona                                |      | ✓ Via e N** |            |                       |  |
|                                                    |      |             |            |                       |  |
| lati con asterisco (*) sono obbligatori            |      |             |            |                       |  |

Per procedere al pagamento online cliccare su Aggiungi a Carrello e Paga

### OPPURE

## Cliccare su Genera avviso pagoPA per generare l'avviso di pagamento

|  | Indietro | Stampa | Genera avviso pagoPA | Aggiungi a Carrello e Paga |
|--|----------|--------|----------------------|----------------------------|
|--|----------|--------|----------------------|----------------------------|

È possibile pagare presso banche e sportelli ATM, negli uffici postali e punti postali e nelle tabaccherie, bar ed altri esercizi commerciali convenzionati.

L'avviso generato sarà simile a questo: